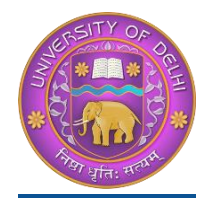

## **DU Student Portal**

# User Manual for the Course Selection and Examination Form Submission23

| Introduction                                               | 2     |
|------------------------------------------------------------|-------|
| New Student Registration (Self-Registration)               | 2-4   |
| Course Selection process                                   | 6-11  |
| Examination Form Filling (Regular and Improvement courses) | 12-14 |
| Examination Fee Submission                                 | 15-16 |

### Introduction

This document is the reference for students, for online submission of Examination form of University of Delhi through Samarth student portal (<u>https://slc.uod.ac.in</u>)

### Login

**Step 1**: Open the <u>https://slc.uod.ac.in/</u> link, the homepage will appear as below:

| University of Delhi |                                       |  |
|---------------------|---------------------------------------|--|
|                     |                                       |  |
|                     |                                       |  |
|                     | Student Portal                        |  |
|                     | Sign In                               |  |
|                     | Username                              |  |
|                     | Enrolment Number                      |  |
|                     | Username cannot be blank.             |  |
|                     | Password                              |  |
|                     | Password                              |  |
|                     | Login New Registration Reset Password |  |
|                     |                                       |  |
| © Samarth eGov      |                                       |  |
|                     |                                       |  |
|                     |                                       |  |

In the student portal homepage, students will be able to see three (3) options as follows:

#### 1. Login

a. Already registered students can directly login using their login credentials of the portal

#### 2. New Registration

a. Students doing first-time registration have to click on the "New Registration" option to generate their login credentials

#### 3. Reset Password

a. If a student forgets his/her password they can reset it using the "**Reset password**" option.

### **New Student Registration**

Step 1. students can register themself by clicking on the "New Registration" Button,

After that, the following details need to be selected/entered by the students:

- Programme
- Name (as on ID card)
- Mode of Registration
  - Enrollment Number
  - Examination Roll Number
- Enrollment Number/ Examination Roll Number

| Registration Instructions for Students                                                                                       | Student Regist          | tration Form                     |
|----------------------------------------------------------------------------------------------------|-------------------------|----------------------------------|
| <ul> <li>Students are advised to use their own mobile and email address details for<br/>the registration process.</li> </ul> | Select<br>Programme     | 503 : Bachelor of Commerce (F2F) |
| Register with your correct University Enrolment Number. If you are not able                                                  | Name (as on ID<br>card) | DEMO                             |
| to register with your Enrolment Number please use your Examination Roll<br>Number for registration process                   | Mode of<br>Registration | Enrolment Number                 |
| Keep record of your given user name.                                                                                         | Enrolment<br>Number     | DEMO                             |
| Use a strong password.                                                                                                    |                         | Submit                           |
| I: If you're not able to register with your University Enrolment Number or Examination                                       |                         |                                  |
| II Number please contact your college/Department for assistance.                                                             |                         |                                  |

Then, click on the Submit button.

After that, a new window will appear. In that, the following details need to be entered for the new registration:

- Mobile Number
- Email Address

(These details must be correct to receive OTP via mail)

| Enter the following de   | etails to continue your registration. |
|--------------------------|---------------------------------------|
| Enter your mobile number | Enter your mobile number              |
| Enter your email address | Required Enter your email address     |
|                          | Submit                                |
| ) Samarth eGov           |                                       |
| Then, click on           | the Submit button.                    |

After successful verification of the OTP received via Mail/SMS, click on the Submit button to proceed further.

| Enter the one time password (                               | OTP) sent to your email/mobile. |  |
|-------------------------------------------------------------|---------------------------------|--|
| Enter the one time password (OTP) sent to your email/mobile | Submit                          |  |

Once OTP will be verified, students need to set a password for their login in a new window

| orpomo i        | DEMO                      |  |
|-----------------|---------------------------|--|
| Sername .       | DEMIO                     |  |
| assword         |                           |  |
|                 |                           |  |
|                 | Password cannot be blank. |  |
| onfirm Password |                           |  |
|                 |                           |  |
|                 | Submit                    |  |

Then, click on the Submit button.

#### Note: The students need to note down the username for further use.

### **Course Selection Process**

For selection of the courses, students need to follow the below mentioned steps:

**Step 1:** Login to Student Portal with valid credentials

| University of Delhi          |                                 |
|------------------------------|---------------------------------|
| Great!<br>You can login now. | ×                               |
|                              |                                 |
|                              |                                 |
|                              | Student Portal                  |
|                              | Sign In                         |
|                              | Enrolment Number                |
|                              | Password                        |
|                              | Login                           |
|                              | New Registration Reset Password |
| © Samarth eGov               |                                 |

**Step 2:** After successful login, the student will be redirected to the dashboard. Then the students need to click on to view/select the courses related to their respective programme.

| DU                              |                               | EMO |
|---------------------------------|-------------------------------|-----|
|                                 | Home / Dashboard              |     |
| ±Student ▲                      |                               |     |
| Dashboard                       | 503 : BACHELOR OF<br>COMMERCE |     |
| Profile                         |                               |     |
| 503 : Bachelor of Comme         | CLICK HERE                    |     |
| Course(s) Selection             |                               |     |
| Services                        | © Samarth eGov                |     |
| 윤Examination 🔹                  |                               |     |
| Course(s) Selection<br>Services | © Samarth eGov                |     |

Step 3: After that, a new window will appear. Here, students can view their courses and also select their courses.

| DU                                           |                   |             |               |                              |          |                            |         |                         |
|----------------------------------------------|-------------------|-------------|---------------|------------------------------|----------|----------------------------|---------|-------------------------|
| Student                                      | Home / Prog       | ramme       |               |                              |          |                            |         |                         |
| Programme                                    | 503 : E           | Bachelor of | Commerce      |                              |          |                            |         |                         |
| Course Selection<br>History Course Selection | Name              |             | DEMO          | Enrolment<br>Number <u>*</u> | DEMO     | Organizationa<br>(College) | al unit | 008: Bharati<br>College |
|                                              | Level             |             | BACHELOR      | Program Type                 | DEGREE   | Delivery Mode              | e       | Face to face            |
|                                              | Examina<br>Number | tion Roll   | DEMO          |                              |          |                            |         |                         |
|                                              | My Co             | urses       |               |                              |          |                            |         |                         |
|                                              | # Co              | de T        | ïtle          |                              |          | Tern                       | n       | Selection Session       |
|                                              | 1 52              | 051122 H    | IINDI-B       |                              |          | 1 SE                       | MESTER  |                         |
|                                              | 2 52              | 411101C F   | INANCIAL ACCO | DUNTING (PART-A &            | C)       | 1 SE                       | MESTER  |                         |
|                                              | 3 52              | 411102 B    | USINESS ORGA  | NISATION AND MAN             | IAGEMENT | 1 SE                       | MESTER  |                         |
|                                              | 4 72              | 182801 E    | NVIRONMENTA   | LSCIENCE                     |          | 1 SE                       | MESTER  |                         |
|                                              | 5 52              | 031204 E    | NGLISH LANGU  | AGE THROUGH LITE             | RATURE   | 2 SE                       | MESTER  |                         |
|                                              | 6 52              | 411201 B    | USINESS LAWS  |                              |          | 2 SE                       | MESTER  |                         |
|                                              | 7 52              | 411202 B    | USINESS MATH  | EMATICS AND STAT             | ISTICS   | 2 SE                       | MESTER  |                         |

**Step 4:** After clicking on the button, students need to select the courses from the dropdown lists. Then, click on the submit button.

| Examination | ~ | Cour           | se Sele        | ction     | Section        |                               |         |               |                      |                  |
|-------------|---|----------------|----------------|-----------|----------------|-------------------------------|---------|---------------|----------------------|------------------|
|             |   | Enrole<br>Numb | ment<br>er:    | DEMO      | Programme      | 503 : Bachelor of<br>Commerce | Session | 2021-<br>JULY | Refrence<br>Number : | Category :<br>GE |
|             |   | Course         | es Selecti     | on for Sl | EMESTER 5      |                               |         |               |                      |                  |
|             |   | S.No           | Option<br>Type | Cou       | rse Code : Cou | urse Name (Credit)            |         |               |                      |                  |
|             |   | 1              | SEC5           |           | Select         |                               |         |               |                      | ~                |
|             |   | 2              | GE5            |           | Select         |                               |         |               |                      | ~                |
|             |   | 3              | DSE-1A         |           | Select         |                               |         |               |                      | ~                |
|             |   | 4              | DSE-2A         |           | Select         |                               |         |               |                      | ~                |

Step 5: After clicking on the "Submit" button, students will be able to preview the list of selected courses.

| In that, Students can update their courses selection by clicking on | Update Course Selection | button. |
|---------------------------------------------------------------------|-------------------------|---------|
|---------------------------------------------------------------------|-------------------------|---------|

Step 6: Then, click on

Submit course selection

button to finally submit the selected course.

| DU               |                                        |                                                                         |                                     |                                                          |                                                                      |                                 |                                      |                                    | Le DE                      |  |
|------------------|----------------------------------------|-------------------------------------------------------------------------|-------------------------------------|----------------------------------------------------------|----------------------------------------------------------------------|---------------------------------|--------------------------------------|------------------------------------|----------------------------|--|
| Re-Registration  | Home / Co                              | urse Selectio                                                           | n                                   |                                                          |                                                                      |                                 |                                      |                                    |                            |  |
| Programme        | Course                                 | Course selection for 503 : Bachelor of Commerce Update Course Selection |                                     |                                                          |                                                                      |                                 |                                      |                                    |                            |  |
| Course Selection | Enroler<br>Numbe                       | nent D                                                                  | DEMO                                | Programme                                                | 503 : Bachelor of<br>Commerce                                        | Sessi                           | on 2021-<br>JULY                     | Refrence<br>Number : 200           | Category :<br>GE           |  |
|                  | Your Co                                | ourse Selec                                                             | tions                               | 5                                                        |                                                                      |                                 |                                      |                                    |                            |  |
|                  | S.No                                   | Course Co                                                               | de                                  | Name of Cou                                              | rse                                                                  |                                 | Category                             | Credits                            | Term                       |  |
|                  | 1                                      | 12033903 SOFT SKILLS ELECTIVE                                           |                                     |                                                          |                                                                      | ELECTIVE                        | 4.00                                 | 5 SEMESTER                         |                            |  |
|                  | 2                                      | 62035919                                                                |                                     | MEDIA AND COMMUNICATION SKILLS                           |                                                                      |                                 | ELECTIVE                             | 6.00                               | 5 SEMESTER                 |  |
|                  | 3                                      | 52417504                                                                |                                     | FINANCIAL REPORTING & ANALYSIS COMPULSORY                |                                                                      |                                 | 6.00                                 | 5 SEMESTER                         |                            |  |
|                  | 4                                      | 52417502                                                                |                                     | PRINCIPLES OF MARKETING (B. COM) COMPULSORY              |                                                                      |                                 |                                      |                                    | 5 SEMESTER                 |  |
|                  | Total C                                | redit                                                                   |                                     |                                                          |                                                                      |                                 |                                      | 22                                 |                            |  |
|                  | Submit<br>Please c<br>In case y<br>Upo | : YOUF COUF<br>heck and ver<br>rou are not al<br>late Course            | Se se<br>fify yo<br>ble to<br>Selec | election<br>ur course select<br>find your cours<br>ction | ction before submissio<br>se(s), please contact t<br>Submit course s | on. No r<br>the Nod<br>selectio | nodification wil<br>al Officer of yo | ll be allowed or<br>ur College/Dep | nce submitted.<br>artment. |  |

**Step 7:** A pop-up window will appear for confirmation of selected courses. On that, click on the "**OK**" button.

| DU               |                                  | slc.uod.ac.in say                                                                 | /S<br>course selectio                                   | n after submission no o                                           | changes                             |                               |                                      | <b>DEMO</b>                 |
|------------------|----------------------------------|-----------------------------------------------------------------------------------|---------------------------------------------------------|-------------------------------------------------------------------|-------------------------------------|-------------------------------|--------------------------------------|-----------------------------|
| Re-Registration  | Home /                           | your course select                                                                | ss OK to confirr<br>ion.                                | m or CANCEL to check/                                             | cnange                              |                               |                                      |                             |
| Programme        | Cour                             |                                                                                   |                                                         | Cancel                                                            | ОК                                  |                               | Update                               | Course Selection            |
| Course Selection | Enrole<br>Numbe                  | ment DEMO<br>er:                                                                  | Programme                                               | 503 : Bachelor of<br>Commerce                                     | Session                             | 2021-<br>JULY                 | Refrence<br>Number : 200             | Category :<br>GE            |
|                  | Your C                           | ourse Selection                                                                   | S                                                       |                                                                   |                                     |                               |                                      |                             |
|                  | S.No                             | Course Code                                                                       | Name of Cou                                             | rse                                                               | C                                   | Category                      | Credits                              | Term                        |
|                  | 1                                | 12033903                                                                          | SOFT SKILLS                                             |                                                                   | E                                   | LECTIVE                       | 4.00                                 | 5 SEMESTER                  |
|                  | 2                                | 62035919                                                                          | MEDIA AND C                                             | COMMUNICATION SKILI                                               | _S E                                | ELECTIVE                      | 6.00                                 | 5 SEMESTER                  |
|                  | з                                | 52417504                                                                          | FINANCIAL R                                             | EPORTING & ANALYSIS                                               | 0                                   | COMPULSOR                     | Y 6.00                               | 5 SEMESTER                  |
|                  | 4                                | 52417502                                                                          | PRINCIPLES OF MARKETING (B. COM)                        |                                                                   |                                     | COMPULSORY 6.00               |                                      | 5 SEMESTER                  |
|                  | Total                            | Credit                                                                            | 22                                                      |                                                                   |                                     |                               |                                      |                             |
|                  | Submi<br>Please<br>In case<br>Up | t your course s<br>check and verify yo<br>you are not able to<br>date Course Sele | election<br>our course sele<br>find your cours<br>ction | ction before submissi<br>se(s), please contact<br>Submit course s | on. No mo<br>the Nodal<br>selection | dification w<br>Officer of yo | ill be allowed or<br>our College/Dep | nce submitted.<br>Partment. |

After successful completion of the course selection a new window will appear with the message that "Courses submitted successfully".

| DU                            |                            |                      |                              |                       |                                  |                         |
|-------------------------------|----------------------------|----------------------|------------------------------|-----------------------|----------------------------------|-------------------------|
| Student                       | Home / Programme           |                      |                              |                       |                                  |                         |
| Programme<br>Course Selection | (i) Info!<br>Courses sub   | omitted successfully | click here                   |                       |                                  | ×                       |
| History Course Selection      | 503 : Bachelor             | of Commerce          |                              |                       |                                  |                         |
|                               | Name                       | DEMO                 | Enrolment<br>Number <u>*</u> | DEMO                  | Organizational unit<br>(College) | 008: Bharati<br>College |
|                               | Level                      | BACHELOR             | Program Type                 | DEGREE                | Delivery Mode                    | Face to face            |
|                               | Examination Roll<br>Number | DEMO                 |                              |                       |                                  |                         |
|                               | My Courses                 |                      |                              |                       |                                  |                         |
|                               | # Code                     | Title                |                              |                       | Term                             | Selection Session       |
|                               | 1 52051122                 | HINDI-B              |                              |                       | 1 SEMESTER                       |                         |
|                               | 10 52413302                | COMPUTER APPL        | ICATIONS IN BUSI             | NESS (PRAC            | TICAL) 3 SEMESTER                |                         |
|                               | 11 52414303                | COMPANY LAW          |                              |                       | 3 SEMESTER                       |                         |
|                               | 12 52414304                | INCOME TAX LAW       | V AND PRACTICE               |                       | 3 SEMESTER                       |                         |
|                               | 13 52031901                | English Language     | e Through Literatur          | e (English - <i>I</i> | A) 4 SEMESTER                    |                         |
|                               | 14 52413402                | INVESTING IN ST      | OCK MARKETS                  |                       | 4 SEMESTER                       |                         |
|                               | 17 52417502                | PRINCIPLES OF M      | ARKETING (B. COM             | 4)                    | 5 SEMESTER                       | JULY 2021               |
|                               | 18 62035919                | MEDIA AND COM        | MUNICATION SKILI             | LS                    | 5 SEMESTER                       | JULY 2021               |
|                               | 19 52417504                | FINANCIAL REPO       | RTING & ANALYSIS             | 3                     | 5 SEMESTER                       | JULY 2021               |
|                               | 20 12033903                | SOFT SKILLS          |                              |                       | 5 SEMESTER                       | JULY 2021               |

## **Examination Form Filling**

For Examination form filling students need to click on the **Home** button.

#### Step 1: Then click on "Examination" and then click on "Registration".

In that, students can see the active examination sessions.

Students need to open their examination form by clicking on the "<u>CLICK HERE</u>" button below their programme.

| DU                                            |   | LE DEMO                                                                                                    |
|-----------------------------------------------|---|----------------------------------------------------------------------------------------------------|
| Examination                                   | Ŧ | Home / EXAMINATION-REGISTRATION                                                                                                    |
| Registration<br>Hall Admit Card<br>Grade Card | * | Registration open for <b>REGULAR</b> examination 1, 3, 5 SEMESTER 2021 NOVEMBER-DECEMBER 2021<br>503 : Bachelor of Commerce<br>CLICK HERE |
|                                               |   | REGISTRATION HISTORY<br>CLICK HERE                                                                                                    |

**Step 2:** In a new window, examination form will appear and student needs to fill the following details:

- PWD Status (YES/NO)
- Disability Percentage(If YES)
- Need of scribe in the Examination(If YES)
- Courses from the list by clicking on Checkbox of Action section

Then click on the Submit button.

| DU             |          |                                                             |                       |                    |                 |        |  |  |  |  |
|----------------|----------|-------------------------------------------------------------|-----------------------|--------------------|-----------------|--------|--|--|--|--|
|                |          |                                                             | DECEMBER 2021         | гуре               |                 |        |  |  |  |  |
| Examination    | Select   | Select your PwD (Persons with Disabilities) Status          |                       |                    |                 |        |  |  |  |  |
| ≗Student       | Sele     | Select ~                                                    |                       |                    |                 |        |  |  |  |  |
| Sexamination ▼ | Percen   | Percentage of Disibility                                    |                       |                    |                 |        |  |  |  |  |
|                | Ente     | Enter Disability Percentage                                 |                       |                    |                 |        |  |  |  |  |
|                | Select   | Select whether you need scribe in examination               |                       |                    |                 |        |  |  |  |  |
|                | Sele     | ect                                                         |                       |                    |                 | ~      |  |  |  |  |
|                | Course   | e(s) Selection                                              |                       |                    |                 |        |  |  |  |  |
|                | S.No     | Course Code : Name                                          | Course Credits        | Course Term        | Туре            | Action |  |  |  |  |
|                | 1        | 52417502 : PRINCIPLES OF MARKETING<br>(B. COM)              | 6.00                  | 5 SEMESTER REGULAR |                 |        |  |  |  |  |
|                | 2        | 62035919 : MEDIA AND<br>COMMUNICATION SKILLS                | 6.00                  | 5 SEMESTER         | REGULAR         |        |  |  |  |  |
|                | 3        | 52417504 : FINANCIAL REPORTING & ANALYSIS                   | 6.00                  | 5 SEMESTER         | REGULAR         |        |  |  |  |  |
|                | 4        | 12033903 : SOFT SKILLS                                      | 4.00                  | 5 SEMESTER         | REGULAR         |        |  |  |  |  |
|                | 5        | 52051316 : HINDI-B                                          | 6.00                  | 3 SEMESTER         | IMPROVEMENT     |        |  |  |  |  |
|                | 6        | 52413302 : COMPUTER APPLICATIONS<br>IN BUSINESS (PRACTICAL) | 4.00                  | 3 SEMESTER         | IMPROVEMENT     |        |  |  |  |  |
|                | 7        | 52414303 : COMPANY LAW                                      | 6.00                  | 3 SEMESTER         | IMPROVEMENT     |        |  |  |  |  |
|                | 8        | 52414304 : INCOME TAX LAW AND PRACTICE                      | 6.00                  | 3 SEMESTER         | IMPROVEMENT     |        |  |  |  |  |
|                | Note: Se | elect the Course(s) from the above list (ur                 | der action column) yo | u wish to appear f | or examination. |        |  |  |  |  |
|                |          |                                                             | Submit Cancel         |                    |                 |        |  |  |  |  |

Step 3: In the above window students can select the **Regular courses as well as Improvement Courses** of their respective programme.

Preview window of the form will appear where students can update their courses before the payment of the examination fee (if required).

Step 4: Click on the "Pay Examination Fee" button to proceed further.

| DU          |                                                                                                    |                                           |                |                                              |     |                               |                     |          | <b>D</b> E |
|-------------|----------------------------------------------------------------------------------------------------|-------------------------------------------|----------------|----------------------------------------------|-----|-------------------------------|---------------------|----------|------------|
| Freedom     | Roll Nur                                                                                                    | mber DEMO                                 |                |                                              |     |                               |                     |          |            |
| Examination | Email                                                                                                    | demo@exam                                 | nple.com       | e.com Phone                                  |     | 9999999999                    |                     |          |            |
| Student -   | Examina                                                                                                    | ation Session : NOV                       | EMBER-DECEN    | -DECEMBER 2021 Examination Type :<br>REGULAR |     | Examination Type :<br>REGULAR | Reference<br>: 1026 | e Number |            |
|             | Examina                                                                                                    | Examination Mode : EXAMINATION Applicable |                |                                              |     |                               | Scribe Re<br>NO     | quired : |            |
|             | Course                                                                                                    | Course(s) Selected                        |                |                                              |     |                               |                     |          |            |
|             | S.No                                                                                                    | Course Code : Nam                         | e              | Course<br>Credit(                            | s)  | Term                          | Classification      |          | Туре       |
|             | 1                                                                                                    | 52417502 : PRINCIP<br>MARKETING (B. COM   | LES OF<br>M)   | 6.00 5                                       |     | 5 SEMESTER                    | THEORY              |          | REGULAR    |
|             | 2                                                                                                    | 62035919 : MEDIA A<br>COMMUNICATION S     | MEDIA AND 6.00 |                                              |     | 5 SEMESTER                    | THEORY              |          | REGULAR    |
|             | 3                                                                                                    | 52417504 : FINANCI<br>REPORTING & ANAL    | IAL<br>YSIS    | 6.00                                         |     | 5 SEMESTER                    | THEORY              |          | REGULAR    |
|             | 4                                                                                                    | 12033903 : SOFT Sk                        | KILLS          | 4.00                                         |     | 5 SEMESTER                    | THEORY              |          | REGULAR    |
|             | Examina                                                                                                    | ation fee details                         |                |                                              |     |                               |                     |          |            |
|             | S.No                                                                                                    | Fee Component                             |                |                                              |     |                               |                     |          | Amount     |
|             | 1                                                                                                    | Minimum fee for SEN                       | MESTER 5 cour  | se(s)                                        |     |                               |                     |          | INR 400    |
|             | 2                                                                                                    | Statement of marks                        | fee            |                                              |     |                               | INR 10              |          |            |
|             | 3                                                                                                    | Examination form fee                      | е              |                                              |     |                               |                     | INR 10   |            |
|             | Total fe                                                                                                    | e                                         |                |                                              |     |                               |                     |          | INR 510    |
|             | The above information is true and correct to the best of my knowledge. I will be responsible for any wrong information provided by me. |                                           |                |                                              |     |                               |                     |          | 3          |
|             |                                                                                                    |                                           |                |                                              | Can | cel                           |                     |          |            |

# **Examination Fee Submission (Through Payment Gateway)**

After successful completion of the above mentioned steps, students are redirected to the payment gateway. Here student select/enter the following options:

- Payment Mode
- Mobile Number
- Bank options (ICICI / others)

Then, click on the "Proceed Now" button.

|              |                       | 09/11/2021 17:11:                                                         |
|--------------|-----------------------|---------------------------------------------------------------------------|
| Payment Mode |                       |                                                                           |
| Net Banking  |                       |                                                                           |
| Debit Card   | Transaction ID        | DEMO                                                                      |
|              | Convenience Fee       | Rs. 0.00                                                                  |
| Credit Card  | GST                   | Rs. 0.00                                                                  |
| UPI          | BILL                  | Rs. 510.00                                                                |
|              | Mobile No : 9999      | 399999 Email ID : Optional                                                |
|              | Payer Name : Opt      | ional                                                                     |
|              | *Please provide the m | obile number for transaction communication & viewing transaction history. |
|              | ICICI Bank (Ret)      | ail) Other Bank                                                           |
|              | Proceed Now           | Cancel                                                                    |

| Examination    |                                                                 |                                                |                                      |                               |                    |                       |                                           |                               |                 | Print Application       |  |  |
|----------------|-----------------------------------------------------------------|------------------------------------------------|--------------------------------------|-------------------------------|--------------------|-----------------------|-------------------------------------------|-------------------------------|-----------------|-------------------------|--|--|
| #Student v     |                                                                 |                                                |                                      |                               |                    |                       |                                           |                               |                 |                         |  |  |
| #Examination * |                                                                 |                                                |                                      |                               |                    |                       |                                           |                               |                 |                         |  |  |
|                | University of Delhi                                             |                                                |                                      |                               |                    |                       |                                           |                               |                 |                         |  |  |
|                | Examination Form for Examination Session NOVEMBER-DECEMBER 2021 |                                                |                                      |                               |                    |                       |                                           |                               |                 |                         |  |  |
|                | Examina                                                         |                                                |                                      |                               |                    |                       |                                           |                               |                 |                         |  |  |
|                | Name                                                            |                                                | DEMO                                 | Enrolment Number              | DEMO               | Organizatio           | Organizational Unit (College)             |                               |                 | 038: Lady Irwin College |  |  |
|                | Level                                                           |                                                | BACHELOR                             | Program Type                  | DEGREE             | Delivery Mode         |                                           |                               | Face to face    |                         |  |  |
|                | Roll Nur                                                        | mber                                           | DEMO                                 |                               |                    |                       |                                           |                               |                 |                         |  |  |
|                | Email                                                           |                                                | demo@example.c                       | om                            | Phone              | 9999999999            |                                           |                               |                 |                         |  |  |
|                | Examin                                                          | ation Sessio                                   | n : NOVEMBER-DEC                     | EMBER 2021                    | Examinat           | on Type : REGULAR     | Refere                                    | ence Number : 1015            |                 |                         |  |  |
|                | Examin                                                          | ation Model                                    | : EXAMINATION                        |                               |                    | PWD App<br>Applicable | PWD Applicable : Not<br>Applicable Scribe |                               |                 | e Required : NO         |  |  |
|                | Course(s) Selected                                              |                                                |                                      |                               |                    |                       |                                           |                               |                 |                         |  |  |
|                | S.No                                                            | Course Code : Name                             |                                      |                               |                    | Credit                | Term                                      | Classi                        | ification       | Туре                    |  |  |
|                | 1                                                               | 42203911 : TRAINING FOR DEVELOPMENT PRACTICAL  |                                      |                               |                    | 4.00                  | 5 SEMESTER                                | PRACT                         | TICAL           | REGULAR                 |  |  |
|                | 2                                                               | 42207904 : CHILD RIGHTS AND GENDER EMPOWERMENT |                                      |                               |                    | 6.00                  | 5 SEMESTER                                | PRACT                         | RY AND<br>TICAL | REGULAR                 |  |  |
|                | 3                                                               | 42207909 :                                     | 909 : ENTREPRENEURSHIP DEVELOPMENT 6 |                               |                    |                       | 5 SEMESTER                                | PRACT                         | RY AND<br>TICAL | REGULAR                 |  |  |
|                | 4                                                               | 42207905 :                                     | COMMUNICATION                        | FOR DEVELOPMENT               |                    | 6.00                  | 5 SEMESTER                                | THEORY AND<br>PRACTICAL REGUL |                 | REGULAR                 |  |  |
|                | Examina                                                         | ation fee de                                   | tails                                |                               |                    |                       |                                           |                               |                 |                         |  |  |
|                | S.No                                                            | Fee Compo                                      | nent                                 |                               |                    |                       |                                           |                               |                 | Amount                  |  |  |
|                | 1                                                               | Minimum fee for SEMESTER 5 course(s)           |                                      |                               |                    |                       |                                           |                               |                 | INR 400                 |  |  |
|                | 2                                                               | Fee for 4 PRACTICAL course(s)                  |                                      |                               |                    |                       |                                           |                               |                 | INR 800                 |  |  |
|                | 3                                                               | Statement of marks fee                         |                                      |                               |                    |                       |                                           |                               |                 | INR 100                 |  |  |
|                | 4 Examination form fee                                          |                                                |                                      |                               |                    |                       |                                           |                               | INR 10          |                         |  |  |
|                | Total fe                                                        | e to be paid                                   |                                      |                               |                    |                       |                                           |                               |                 | INR 1310                |  |  |
|                | The abo                                                         | ove informat                                   | ion is true and corr                 | ect to the best of my knowled | ge. I will be resp | oonsable for a        | ny wrong infomation p                     | rovide by                     | / me.           |                         |  |  |
|                | Amount                                                          | t Paid: INR 1                                  | 310.00, Payment D                    | ate : 2021-11-09 17:51:50     |                    | PG transac            | tion number: 2111091                      | 0836039                       | 90, Order I     | d: 69                   |  |  |
|                | Status :                                                        | SUBMITTE                                       | D                                    |                               |                    | Submissio             | n Date : Nov 9, 2021 5:                   | 51:51 PM                      | 4               |                         |  |  |
|                |                                                                 |                                                |                                      |                               |                    |                       |                                           |                               |                 |                         |  |  |
| @ S            | Samarth e                                                       | Gov                                            |                                      |                               |                    |                       |                                           |                               |                 |                         |  |  |

After successful completion of the Examination Fee payment, students can download the examination form in the pdf format by clicking on the "**Print Application**" button located on the top right side of the student portal.